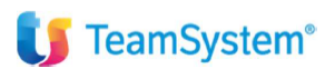

CIA Agricoltori Italiani

*"impostazione ed utilizzo Unità Produttive in contabilità"* 

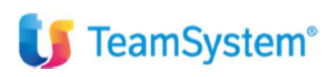

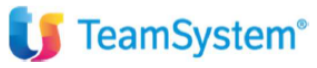

| Tipo di documento  | Riepilogo funzionalità    |
|--------------------|---------------------------|
| Nome documento     | Gestione unità produttive |
| Versione           | 1                         |
| Redatto da         | Matteo Manfredi           |
| Data di creazione  | 26/03/2024                |
| Ultimo salvataggio | 26/03/2024                |
| Stato              | Nuovo                     |

| Data | Revisore | Revisione | Note |
|------|----------|-----------|------|
|      |          |           |      |
|      |          |           |      |
|      |          |           |      |
|      |          |           |      |
|      |          |           |      |

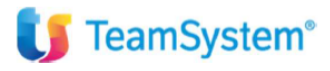

### Sommario

| Introduzione                                                                        | 4  |
|-------------------------------------------------------------------------------------|----|
| ANADITTE – IMPOSTAZIONE UNITA' PRODUTTIVE –                                         | 5  |
| LOGICA DI SUDDIVISIONE DALLA CONSOLE FATTURE ELETTRONICHE E DA PRIMANOTA e da ECONS | 8  |
| STAMPE DI CONTROLLO SUDDIVISIONE UNITA' PRODUTTIVE – UTITLITY DI VERIFICA           | 12 |

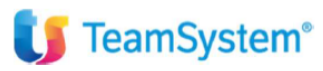

### Introduzione

Questo documento fornisce delle indicazioni su come inserire le unità produttive nel programma ANADITTE e quale è la logica di gestione della suddivisione delle registrazioni per unità produttiva.

La gestione di seguito esposta ha come obiettivo principale quello di poter gestire la suddivisione dei soli costi e ricavi di contabilità rilevanti ai fini degli studi di settore, al fine poi di trasferire questi dati di costi e ricavo nella corretta sezione delle multiattività degli studi di settore / ISA. Non è mai possibile suddividere e assegnare i conti patrimoniali.

Con una corretta suddivisione, che andremo a dettagliare nella presente guida, si può ottenere poi una situazione in contabilità con la suddivisione di questi costi e ricavi per ciascuna unità produttiva. <u>Quindi come output finale si potrà produrre una situazione dal comando MSIT dove i costi e ricavi sopra citati saranno suddivisi e raggruppati per unità produttive.</u>

## 🔰 TeamSystem<sup>®</sup>

### ANADITTE - IMPOSTAZIONE UNITA' PRODUTTIVE -

Come dichiarato nell'introduzione, la creazione delle unità produttive all'interno del programma ANADITTE permette di suddividere in contabilità solamente i ricavi e costi rilevanti ai fini degli studi di settore/ISA.

Per sapere quali sono i conti suddivisibili è possibile eseguire una stampa dal comando **STAPDC3**. Nella colonna Q della stampa in oggetto, i <u>conti valorizzati con 0, sono quelli che non potranno mai essere suddivisi e quindi assegnati ad una unità produttiva specifica</u>. Sicuramente utile potrebbe essere una estrazione in csv della stampa STAPDC3 che permette poi di filtrare i conti economici (quelli che hanno un livello di chiusura con il codice 2) e poi il campo studio di settore (colonna Q):

| Stampa piano dei conti 80 Teamsystem Generale al 26/03/2024 Pagina |                |             |          |       |          |         |               |             |               |      |             |          |       |       |    |   |   |   |   |               | F              | Pagina | 1       |
|--------------------------------------------------------------------|----------------|-------------|----------|-------|----------|---------|---------------|-------------|---------------|------|-------------|----------|-------|-------|----|---|---|---|---|---------------|----------------|--------|---------|
| Legenda:                                                           |                |             | -        |       | her bren |         |               |             |               |      |             |          |       |       |    |   |   |   |   |               |                |        |         |
| PG=Codice rat                                                      | aarunnamento   | -Livello di | chiusur  | а Т   | -Tipo (  | onto    | I-Elan c/tr   | a immobilia | zi S-Soor     |      | -Elan c     | to ricav | 0     |       |    |   |   |   |   |               |                |        |         |
| CL-Cuddivision                                                     | ggruppamento   | Cuddinining | oniusui  |       |          | linicio | n=riag c/a    | oomodo I    | LaTine utilia |      |             | co neas  | riton |       | 10 |   |   |   |   |               |                |        |         |
| CL=Suddivision                                                     | ne x indici PR | Suddivision | e broies | 5. SU | J=Suuc   | INISIC  | ne soc. di    | comodo C    | = ripo uuiiz  | 20   | R=Flag      | calcolo  | men.  | accon | 10 |   |   |   |   |               |                |        |         |
| E=Flag c/to so                                                     | speso protes.  | =Flag studi | di setto | ore   | M=Tipo   | o man   | iut. e ripara | zione       |               |      |             |          |       |       |    |   |   |   |   |               |                |        |         |
| Descrizione Descrizione Estesa                                     |                |             |          |       |          |         |               |             |               |      |             |          |       |       |    |   |   |   |   |               |                |        |         |
| Codice                                                             |                |             |          |       |          |         |               |             |               |      |             |          |       |       |    |   |   |   |   |               |                |        |         |
|                                                                    | RG Cto/Ape     | r. Cto/Cl   | niu.     | L     | ΤΙ       | S       | % Ind.        | % Irap.     | % Irap.c.     | F    | BDes        | BGru     | CL    | PR    | SC | U | R | Е | Q | M Cto. Std. R | . Data I. Val. | Data I | F. Val. |
|                                                                    |                |             |          | _     | _        |         |               |             |               | _    |             |          |       |       |    |   |   |   | _ |               |                |        |         |
|                                                                    |                |             |          |       |          |         |               |             |               |      |             |          |       |       |    |   |   |   |   |               |                |        |         |
| 01/00/000                                                          | CREDITI V/S    | OCI P/VERS  | ANC.E    | DOV   | υ        |         | CREDIT        | V/SOCI P    | /VERSAM       | ENT  | ANCO        | RA DO    | VUTI  |       |    |   |   |   |   |               |                |        |         |
|                                                                    | 00             |             |          | 0     | 1 N      |         |               |             |               |      |             |          |       |       |    |   | Ν | Ν | 0 | 0             |                |        |         |
|                                                                    |                |             |          |       |          |         |               |             |               |      |             |          |       |       |    |   |   |   |   |               |                |        |         |
|                                                                    |                |             |          |       |          |         |               |             |               |      |             |          |       |       |    |   |   |   |   |               |                |        |         |
| 01/05/000                                                          | CREDITI V/S    | OCI P/VERS  | ANC.E    | DOV   | υ        |         | CREDIT        | V/SOCI P    | /VERSAM       | ENT  | <b>ANCO</b> | RA DO    | VUTI  |       |    |   |   |   |   |               |                |        |         |
|                                                                    | 00             |             |          | 0     | 1 N      |         |               |             |               |      |             |          |       |       |    |   | Ν | Ν | 0 | 0             |                |        |         |
|                                                                    |                |             |          |       |          |         |               |             |               |      |             |          |       |       |    |   |   |   |   |               |                |        |         |
| 01/05/005                                                          | SOCI C/SOT     | OSCRIZIO    | NE       |       |          |         | SOCI C/       | SOTTOSC     | RIZIONE       |      |             |          |       |       |    |   |   |   |   |               |                |        |         |
|                                                                    | 01 55/05/0     | )5 55/05/   | 010      | 9     | 1 N      |         |               |             |               |      | 105         | 1        |       |       |    | 1 | Ν | Ν | 0 | 0             |                |        |         |
| 01/05/010                                                          | SOCI C/CEN     | ESIMI RICI  | ПАМАН    | ГІ    |          |         | SOCI C/       | CENTESIN    | I RICHIAN     | ΙΑΤΙ |             |          |       |       |    |   |   |   |   |               |                |        |         |

Consapevole di questo l'operatore potrà procedere come segue per la configurazione della ditta di ANADITTE.

Per la creazione unità produttive in ANADITTE, è sufficiente selezionare come nelle videate sotto esposte, l'icona della creazione e popolare la tabella con l'elenco delle unità produttive utili alla suddivisione.

È possibile inserire fino ad un massimo di 99 unità produttive. Se necessario si potrà impostare una data di cessazione di validità dell'unità produttiva che non deve essere più gestita per la suddivisione della contabilità.

L'eliminazione dell'unità produttiva dall'elenco di quelle presenti in ANADITTE è possibile ma andrebbe fatto solo dopo una attenta valutazione sulle assegnazioni che sono state fatte sull'unità produttiva da eliminare. Una volta eliminata l'UP, i costi o ricavi che sono stati assegnati nell'UP eliminata non risulteranno più suddivisi, raccomandiamo quindi di fare questa valutazione assieme al personale di assistenza tramite una richiesta di supporto tecnico.

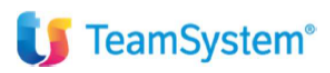

Sezione di ANADITTE per la creazione delle unità produttive:

|   | DATI ATTUALI                                                                                                    |   |
|---|----------------------------------------------------------------------------------------------------|---|
|   | <ul> <li>Legale rappresentante</li> <li>Soci/Collaboratori familiari</li> <li>Associati in partecipazione</li> <li>Consiglio di amministrazione</li> <li>Sindaci/Membri di controllo</li> <li>Proposta aliquote</li> </ul>                                                                 | * |
|   | <ul> <li>Causair utilizzate</li> <li>Personalizzazione conti</li> <li>Personalizzazione est.conto/portafoglio</li> <li>Gestione scadenze ditte</li> <li>Ubicazione cespiti</li> <li>Unità produttive</li> <li>Conti unità produttive</li> <li>Parametri invio PDF/TS Experience</li> </ul> | Ţ |
| • | I Variazioni Storiche                                                                                                    |   |

Tabella di creazione delle unità produttive (foglio bianco in alto):

- <u>descrizione e codici ateco</u>: inserire una descrizione identificativa dell'UP. L'inserimento del codice ateco 2007 è necessaria solo nel caso di trasferimento nel quadro multiattività degli ISA, può certamente sempre essere valorizzato;
- <u>Data inizio e data fine validità</u>: per definire il range temporale utile alla suddivisione nell'unità produttiva, non sono obbligatorie;
- <u>Flag attività prevalente e annotazione distinta</u>: da non valorizzare, utili solo al trasferimento della multiattività nei redditi;

| Codice ditta                                                                          | 9001 MMOBILIARE MONTEVERDE SRL                                                                                                    | Aonopunto                                           |
|---------------------------------------------------------------------------------------|----------------------------------------------------------------------------------------------------|-----------------------------------------------------|
| Unità produttiva                                                                      | Descrizione                                                                                                    |                                                     |
| 2                                                                                     | SEDE 2 - UNITA' 2                                                                                                    |                                                     |
|                                                                                       |                                                                                                    | Ţ                                                   |
| Unità produttiva                                                                      | 1                                                                                                    |                                                     |
| Descrizione<br>Codice Ateco 2007<br>Codice Atecofin 2004<br>Codice attivita' Istat    | SEDE 1 - UNITA' 1         682001       Locazione immobiliare di beni propri         70200       Locazione di beni immobili         70200       Locazione di beni immobili         70200       Locazione di beni immobili | 2                                                   |
| iamero punto<br>nità promiscua<br>ttività prevalente<br>nnotazione distinta           |                                                                                                    |                                                     |
| ultipunto fisiologico<br>Data inizio validita'<br>Data fine validita'<br>Attività ETS | M                                                                                                    |                                                     |
|                                                                                       | <u></u> ©onferma ⊻                                                                                                    | aria <u>U</u> scita<br>Export Griglia sF9 Abbandona |

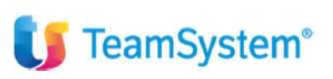

In ANADITTE alla sezione CONTI UNITA' PRODUTTIVE è possibile assegnare uno dei conti del PDC 80 ad una unità produttiva specifica. In questo modo il programma, in fase di contabilizzare o di importazione delle FE da ECONS non ne chiederà mai la suddivisione:

| DATLALIUALI                                                                                                    |  |
|----------------------------------------------------------------------------------------------------|--|
| <ul> <li>Sindaci/Membri di controllo</li> <li>Proposta aliquote</li> <li>Causali utilizzate</li> <li>Personalizzazione conti</li> <li>Personalizzazione intermedi clienti/fornitori</li> <li>Personalizzazione est.conto/portafoglio</li> <li>Gestione scadenze ditte</li> <li>Ubicazione cespiti</li> <li>Unità produttive</li> </ul> |  |
| Conti unità produttive                                                                                                    |  |
| <ul> <li>Parametri invio PDF/TS Experience</li> <li>Console servizi TS Digital</li> <li>Gestione tabella esercizi</li> <li>Gestione numerazioni</li> <li>Annullamento completo ditte</li> </ul>                                                                                                    |  |

Tabella di assegnazione dei conti alle varie UP, da valorizzare se possibile o necessario:

| 🐱 CONTI PER UNITA' PROE                         | UTTIVE                                      |                                                                        |             |               |           | *      |
|-------------------------------------------------|---------------------------------------------|------------------------------------------------------------------------|-------------|---------------|-----------|--------|
| Codice ditta<br>Codice PdC<br>Unita' produttiva | 9001<br>80<br>1                             | IMMOBILIARE MONTEVERDE SRL<br>Teamsystem Generale<br>SEDE 1 - UNITA' 1 |             |               |           |        |
| Codice Conto<br>58/10/600<br>58/10/614          | Ricavi Da Assegno L<br>Ricavi Da Modelli 73 | Jnico<br>O                                                             | Descrizione |               |           |        |
|                                                 |                                             |                                                                        |             | <u>V</u> aria | Inserisci | Uscita |

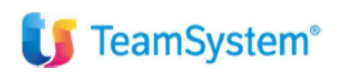

# LOGICA DI SUDDIVISIONE DALLA CONSOLE FATTURE ELETTRONICHE E DA PRIMANOTA e da ECONS

in inserimento manuale da primanota è possibile suddividere un costo od un ricavo sia nella testata della registrazione che nel corpo della registrazione.

Nella testata l'informazione viene richiesta subito dopo la causale contabile, attribuendo una UP tutte le contropartite di costo e ricavo rilevanti saranno assegnate all'UP selezionata:

| odice ditta       | 8008 | IMMOBILIARE MONTEVERDE SRI     | -                          |                       |                      | Valuta E                | Euro             | Documento in Euro |
|-------------------|------|--------------------------------|----------------------------|-----------------------|----------------------|-------------------------|------------------|-------------------|
|                   |      | 682001                         |                            |                       |                      |                         |                  |                   |
|                   |      | Via Mariano Fortuny 16/a       |                            |                       |                      |                         | Estremi ulti     | ma registrazione  |
|                   |      | 00196 ROMA                     |                            |                       | RM                   | Data registrazio        | ne               |                   |
| sercizio          | 2024 | 0 dal 01/01/2024 al 31/12/2024 |                            |                       |                      | Numero progres          | sivo             |                   |
| ata registrazione |      | 01/01/2024                     |                            |                       |                      |                         |                  |                   |
| odice causale     |      | 1 FATT.VENDITA                 |                            |                       |                      |                         |                  |                   |
|                   |      | n n                            |                            |                       |                      |                         |                  |                   |
|                   |      |                                |                            |                       |                      | [                       | ſ                |                   |
|                   |      |                                |                            |                       |                      |                         |                  |                   |
| hità produttiva   |      | Q                              | 🖌 Tabella Unita Produttive |                       |                      |                         | C *              |                   |
|                   |      |                                | Filtra per Codice unita'   | ▼ maggiore o uguale ▼ |                      |                         | Q                |                   |
|                   |      |                                | Codic Descrizione          | Punto Codice atec     | cpreval promisci Ate | cofin 2004 Attività ETS | ~                |                   |
|                   |      |                                | 1 SEDE 1                   | 682001                | N N 702              | 00                      | *                |                   |
|                   |      |                                | 2 SEDE 2<br>3 SEDE 3       |                       | N N                  |                         | ^                |                   |
|                   |      |                                |                            |                       |                      |                         | ~                |                   |
|                   |      |                                |                            |                       |                      |                         | 8                |                   |
|                   |      |                                |                            |                       |                      |                         | ×                |                   |
|                   |      |                                |                            |                       |                      |                         |                  |                   |
|                   |      |                                |                            |                       |                      |                         | ×                |                   |
|                   |      |                                |                            |                       |                      |                         |                  |                   |
|                   |      |                                |                            |                       |                      |                         |                  |                   |
|                   |      |                                |                            |                       |                      |                         |                  |                   |
|                   |      |                                |                            |                       |                      |                         |                  |                   |
|                   |      |                                | 4                          |                       |                      |                         | Þ                |                   |
|                   |      |                                |                            |                       |                      |                         | Seleziona Uscita |                   |

Qualora non sia individuata una UP nella testata della registrazione, e nel caso il costo o ricavo non sia già stato assegnato in ANADITTE, alla conferma del conto il programma aprirà la schermata di suddivisione (solo se il conto è suddivisibile secondo le logiche spiegate in precedenza):

| Ditta 8008 Data registrazione Codice causale N.doc (protocollo) Importo operazione IVA/CONTABILE 200 | IMMOBILI/ | ARE MONTEVERDE SRL<br>01/01/2024]13<br>1 FATT.VENDITA<br>1 / 00 N.documento originale<br>2.500,00<br>Costificavi per UP/Attività ETS | 1 | Saldo<br>Valuta | Euro                              | Documento in<br>ocumento | Euro       | 0<br>01/01/2024<br>0,00 |
|----------------------------------------------------------------------------------------------------|-----------|----------------------------------------------------------------------------------------------------|---|-----------------|-----------------------------------|--------------------------|------------|-------------------------|
| Imponibile                                                                                           |           | 58/10/015 LAVORAZIONI C/TERZI                                                                                                    |   |                 | Importo Totale<br>Importo residuo |                          | 2.04       | 9,18 A<br>0,00          |
|                                                                                                    | O UP      | Descrizione UF                                                                                                    |   |                 | Imp                               | oorto                    |            | -                       |
|                                                                                                    |           | Destinazione promiscua                                                                                                    |   |                 |                                   |                          |            |                         |
| Conto                                                                                                | 01        | SEDE 1                                                                                                    |   |                 |                                   |                          |            | 1.000,00                |
| 14/00001                                                                                             | 02        | SEDE 2                                                                                                    |   |                 |                                   |                          |            | 1.049,18                |
| 48/05/045<br>58/10/015                                                                               | 03        | SEDE 3                                                                                                    |   |                 |                                   |                          |            |                         |
|                                                                                                    |           |                                                                                                    |   |                 |                                   |                          |            | v                       |
|                                                                                                    | aZzer     | ra                                                                                                    |   |                 | <u>C</u> onferma                  | ⊻aria                    |            | <u>U</u> scita          |
| _                                                                                                    |           |                                                                                                    |   |                 | Export Griglia                    | F3 Tutto l'importo       | F7 Residuo | sF9 Abbandona           |

### U TeamSystem®

Nel caso di import delle fatture da ECONS, entrando nell'elenco delle fatture passive ed attive sarà presente la colonna di suddivisione delle fatture per UP.

Si ricorda che per le ditte che importano in automatico le fatture attive dl Gestionale SiSemplice, queste non devono entrare in ECONS  $\rightarrow$  fatture attive. E' in corso di valutazione la possibilità di assegnare l'UP produttiva direttamente da import dal gestionale.

|           |   |                    |                           |             |              |            |            |            |           | <br>     |       |          |          |            |            |          |                      |      |            |       |
|-----------|---|--------------------|---------------------------|-------------|--------------|------------|------------|------------|-----------|----------|-------|----------|----------|------------|------------|----------|----------------------|------|------------|-------|
| Se        |   | Stato              | Cod. Ragione sociale      | IdCodice    | Dt. Notifica | Data Reg.  | Data doc.  |            |           | Quate Se | ez. F | rot. Iva | Pagament | Stato Agyo |            | Uni. Pr. | Descrizione Unit.Pr. | TD ( | Conservata |       |
|           |   | Fattura completa   | 6 Enel Energia S.p.A.     | 15844561009 | 11/12/2023   | 11/12/2023 | 11/12/2023 | 0043973491 | 1.902,81  | 8008     |       |          |          | CARICATA   | AUTO-INVIO |          |                      | TD01 | O          |       |
| $\square$ |   | Fattura completa   | 10 Coopservice S.coop.p.a | 00310180351 | 31/12/2023   | 31/12/2023 | 31/12/2023 | 9101067357 | 6.931,89  | 8008     |       |          |          | CARICATA   | AUTO-INVIO |          |                      | TD01 |            |       |
|           | ٠ | Fattura completa   | 10 Coopservice S.coop.p.a | 00310180351 | 31/12/2023   | 31/12/2023 | 31/12/2023 | 9101067358 | 69,93     | 8008     |       |          |          | CARICATA   | AUTO-INVIO |          |                      | TD01 |            |       |
|           | ٠ | Fattura completa   | 3 BRANNETTI RISTRUTT      | 16292901002 | 02/01/2024   | 02/01/2024 | 02/01/2024 | 1          | 22.855,30 | 8008     |       |          |          | CARICATA   | AUTO-INVIO |          |                      | TD01 |            |       |
|           | ٠ | Fattura incompleta | 4 EDENRED ITALIA Srl      | 09429840151 | 04/01/2024   | 04/01/2024 | 04/01/2024 | 018073     | 112,32    |          |       |          |          | CARICATA   | AUTO-INVIO |          |                      | TD01 |            | $\pm$ |
| $\square$ |   | Fattura completa   | 6 Enel Energia S.p.A.     | 15844561009 | 09/01/2024   | 09/01/2024 | 09/01/2024 | 0050007730 | 562,91    |          |       |          |          | CARICATA   | AUTO-INVIO |          |                      | TD01 |            |       |
|           | ٠ | Fattura completa   | 6 Enel Energia S.p.A.     | 15844561009 | 10/01/2024   | 10/01/2024 | 10/01/2024 | 0050020938 | 283,32    |          |       |          |          | CARICATA   | AUTO-INVIO |          |                      | TD01 |            |       |
|           |   | Fattura incompleta | 12 GAROFOLO*MICHELA       | 11229381006 | 10/01/2024   | 10/01/2024 | 10/01/2024 | 14         | 247,42    |          |       |          |          | CARICATA   | AUTO-INVIO |          |                      | TD06 |            |       |
|           | • | Fattura incompleta | 13 Banca Monte dei Paschi | 01483500524 | 10/01/2024   | 10/01/2024 | 10/01/2024 | 3020000889 | 35,73     |          |       |          |          | CARICATA   | AUTO-INVIO |          |                      | TD01 |            | ÷     |
| $\square$ |   | Fattura completa   | 3 BRANNETTI RISTRUTT      | 16292901002 | 10/01/2024   | 10/01/2024 | 10/01/2024 | 4          | 43.200,00 |          |       |          |          | CARICATA   | AUTO-INVIO |          |                      | TD01 |            |       |
|           | ٠ | Fattura completa   | 6 Enel Energia S.p.A.     | 15844561009 | 11/01/2024   | 11/01/2024 | 11/01/2024 | 0050041044 | 1.732,39  |          |       |          |          | CARICATA   | AUTO-INVIO |          |                      | TD01 |            |       |
| $\square$ |   | Fattura incompleta | 1 MULTISERVICES LEON      | 02115800662 | 12/01/2024   | 12/01/2024 | 12/01/2024 | 3          | 18.300,00 |          |       |          |          | CARICATA   | AUTO-INVIO |          |                      | TD01 |            |       |
|           |   | Fattura completa   | 6 Enel Energia S.p.A.     | 15844561009 | 13/01/2024   | 13/01/2024 | 13/01/2024 | 0050066515 | 440,55    |          |       |          |          | CARICATA   | AUTO-INVIO |          |                      | TD01 |            |       |
|           |   | Fattura incompleta | 14 MANCIURIA ROBERTO      | 03999841004 | 15/01/2024   | 15/01/2024 | 15/01/2024 | 50/2024    | 61,00     |          |       |          |          | CARICATA   | AUTO-INVIO |          |                      | TD01 |            |       |
|           |   |                    |                           |             |              |            |            |            |           |          |       |          | Came?    |            |            |          |                      |      | Carr'      |       |

### Da ECON è possibile filtrare o selezionare le fatture da assegnare ad una determinata UP:

| - F |     |                    |                           |               |              |            |            |            |           |            |            |           |         |               |            |          |                      |      | _         |
|-----|-----|--------------------|---------------------------|---------------|--------------|------------|------------|------------|-----------|------------|------------|-----------|---------|---------------|------------|----------|----------------------|------|-----------|
|     | Sel | Stato              | Cod. Ragione sociale      | IdCodice      | Dt. Notifica | Data Reg.  | Data doc.  | Nr. Doc.   | Totale    | Prima Nota | Quate Sez. | Prot. Iva | Pagamen | te Stato Agyo | Flusso     | Uni. Pr. | Descrizione Unit.Pr. | TDC  | onservata |
| 1   | 2   | Fattura completa   | 6 Enel Energia S.p.A.     | 15844561009   | 11/12/2023   | 11/12/2023 | 11/12/2023 | 0043973491 | 1.902,81  |            | 8008       |           |         | CARICATA      | AUTO-INVIO |          |                      | TD01 | •         |
| [   |     | Fattura completa   | 10 Coopservice S.coop.p.a | 00310180351   | 31/12/2023   | 31/12/2023 | 31/12/2023 | 9101067357 | 6.931,89  |            | 8008       |           |         | CARICATA      | AUTO-INVIO |          |                      | TD01 |           |
| 1   |     | Fattura completa   | 10 Coopservice S.coop.p.a | 00310180351   | 31/12/2023   | 31/12/2023 | 31/12/2023 | 9101067358 | 69,93     |            | 8008       |           |         | CARICATA      | AUTO-INVIO |          |                      | TD01 |           |
| 1   |     | Fattura completa   | 3 BRANNETTI RISTRUT       | T 16292901002 | 02/01/2024   | 02/01/2024 | 02/01/2024 | 1          | 22.855,30 |            | 8008       |           |         | CARICATA      | AUTO-INVIO |          |                      | TD01 |           |
| [   |     | Fattura incompleta | 4 EDENRED ITALIA Srl      | 09429840151   | 04/01/2024   | 04/01/2024 | 04/01/2024 | 018073     | 112,32    |            |            |           |         | CARICATA      | AUTO-INVIO |          |                      | TD01 | 2         |
| 1   | 2   | Fattura completa   | 6 Enel Energia S.p.A.     | 15844561009   | 09/01/2024   | 09/01/2024 | 09/01/2024 | 0050007730 | 562,91    |            |            |           |         | CARICATA      | AUTO-INVIO |          |                      | TD01 |           |
| 1   | 2   | Fattura completa   | 6 Enel Energia S.p.A.     | 15844561009   | 10/01/2024   | 10/01/2024 | 10/01/2024 | 0050020938 | 283,32    |            |            |           |         | CARICATA      | AUTO-INVIO |          |                      | TD01 |           |
| [   |     | Fattura incompleta | 12 GAROFOLO*MICHELA       | 11229381006   | 10/01/2024   | 10/01/2024 | 10/01/2024 | 14         | 247,42    |            |            |           |         | CARICATA      | AUTO-INVIO |          |                      | TD06 |           |
| 1   |     | Fattura incompleta | 13 Banca Monte dei Pasch  | i 01483500524 | 10/01/2024   | 10/01/2024 | 10/01/2024 | 302000889  | 35,73     |            |            |           |         | CARICATA      | AUTO-INVIO |          |                      | TD01 | Ū ÷       |
| [   |     | Fattura completa   | 3 BRANNETTI RISTRUT       | T 16292901002 | 10/01/2024   | 10/01/2024 | 10/01/2024 | 4          | 43.200,00 |            |            |           |         | CARICATA      | AUTO-INVIO |          |                      | TD01 |           |
| ▶ [ | 2   | Fattura completa   | 6 Enel Energia S.p.A.     | 15844561009   | 11/01/2024   | 11/01/2024 | 11/01/2024 | 0050041044 | 1.732,39  |            |            |           |         | CARICATA      | AUTO-INVIO |          |                      | TD01 |           |
| 1   |     | Fattura incompleta | 1 MULTISERVICES LEON      | 02115800662   | 12/01/2024   | 12/01/2024 | 12/01/2024 | 3          | 18.300,00 |            |            |           |         | CARICATA      | AUTO-INVIO |          |                      | TD01 |           |
| [   | 2   | Fattura completa   | 6 Enel Energia S.p.A.     | 15844561009   | 13/01/2024   | 13/01/2024 | 13/01/2024 | 0050066515 | 440,55    |            |            |           |         | CARICATA      | AUTO-INVIO |          |                      | TD01 |           |
| [   |     | Fattura incompleta | 14 MANCIURIA ROBERTC      | 03999841004   | 15/01/2024   | 15/01/2024 | 15/01/2024 | 50/2024    | 61,00     |            |            |           |         | CARICATA      | AUTO-INVIO |          |                      | TD01 |           |

Il programma permetterà di fare l'assegnazione, in questo caso naturalmente tutte le contropartite di costo o ricavo suddivisibili verranno caricare nell'UP impostata:

| IS St                                                                                                    |                                                                                                    | al 📕 Accesso all'account       | Tustena CRM  | Login 💕 Login P                                    | ige 💕 POLYEDRO                                                          | Software Business  | P_ 🔿 Redmin                 | e Teamsystem 🛛 🕒 Credenzia                   | ali - Polyed               | 👣 adminl2 / ad            | minl2 🧿 Procedura gui                   | data 🚱 Panr                | ello di controll 🗢 Openi                                            | Refine >>                                            | C All Books       |
|----------------------------------------------------------------------------------------------------|----------------------------------------------------------------------------------------------------|--------------------------------|--------------|----------------------------------------------------|-------------------------------------------------------------------------|--------------------|-----------------------------|----------------------------------------------|----------------------------|---------------------------|-----------------------------------------|----------------------------|---------------------------------------------------------------------|------------------------------------------------------|-------------------|
|                                                                                                    | udio Ce                                                                                             | erca nel menu                  |              | Q                                                  |                                                                         |                    | 🔒 TAE                       | BELLE PROVINCIALI PA                         | AGHE∽                      | e ec                      | : 0 ☆                                   | ¢ ©                        | 2 m.manfredi / C                                                    | 1SISTEMI S.R.                                        | .L. (¢            |
|                                                                                                    | 습 ECONS - Cons                                                                                      | ole per la gestione delle fatt | u x          |                                                    |                                                                         |                    |                             |                                              |                            |                           |                                         |                            |                                                                     |                                                      | $\langle \rangle$ |
| . ± ? □                                                                                                    | 6                                                                                                   |                                |              |                                                    |                                                                         |                    |                             |                                              |                            |                           |                                         |                            |                                                                     |                                                      | ં લું ગ           |
| Vitta                                                                                                    | 8008                                                                                                | IMMOBILIARE MON                | TEVERDE      | SRL                                                |                                                                         |                    |                             | 1.6.11                                       |                            | Fatture di                | acquisto                                |                            |                                                                     |                                                      |                   |
|                                                                                                    |                                                                                                    | Contabilita' ordinaria         | a - Denuncia | I.V.A. Mensile                                     |                                                                         |                    |                             | Into Al                                      |                            | Ultimo pre                | lievo da Ts Digital                     |                            |                                                                     | 29/03/2024                                           | 16                |
| atture                                                                                                    |                                                                                                    |                                |              |                                                    |                                                                         | Reg. contab        | ile                         |                                              |                            |                           | Digital B                               | ox (servizio               | non attivo)                                                         |                                                      |                   |
| Tutte                                                                                                    | 00                                                                                                  | ontabilizzate                  | Non c        | ontab.                                             |                                                                         | (i) Tutte          | ⊖ Co                        | mplete                                       |                            | plete                     | □ Solo fa                               |                            |                                                                     |                                                      |                   |
| Solo do                                                                                                    | cumenti predel                                                                                      | tti da Al                      | 0            |                                                    |                                                                         | Solo docu          | menti da con                | trollare                                     | 0                          | ×                         | Solo fa                                 |                            |                                                                     |                                                      |                   |
|                                                                                                    |                                                                                                    |                                |              |                                                    |                                                                         |                    |                             |                                              |                            |                           |                                         |                            |                                                                     |                                                      |                   |
| linamen                                                                                                    | to                                                                                                  | Standard                       |              |                                                    | <ul> <li>Filtro</li> </ul>                                              | Data docum         | ento                        |                                              | <ul> <li>A part</li> </ul> | tire •                    |                                         | *                          |                                                                     |                                                      |                   |
|                                                                                                    |                                                                                                    |                                | 110.5        |                                                    | ECONS -                                                                 | Console per la ges | tione delle fatt            | ure start: GAMMA versio                      | one: 2024.0                | 0.00 🔳                    |                                         | Luco I                     | o 11 1150 Izr                                                       |                                                      | _                 |
| 2 <b>•</b> F                                                                                                    | Stato Cattura comoleta                                                                              | 6 Enel Energia Sin A           | 15844561009  | 11/12/2023 11/1                                    | 2/20                                                                    |                    |                             |                                              |                            |                           | AUTO-INVIO                              | Uni, Pr.                   | Descrizione Unit.Pr. T                                              | 01                                                   | Selezion          |
| 1 • F                                                                                                    | attura completa                                                                                     | 10 Coopservice S coop p a      | 00310180351  | 31/12/2023 31/1                                    | 2/20                                                                    |                    |                             |                                              |                            |                           | AUTO-INVIO                              |                            | TD                                                                  | 01 (                                                 |                   |
| . • F                                                                                                    | attura completa                                                                                     | 10 Coopservice S.coop.p.a      | 00310180351  | 31/12/2023 31/1                                    | 2/2t Ubicazione                                                         | 1 - SE             | DE 1                        |                                              |                            | -                         | AUTO-INVIO                              |                            | TD                                                                  | 01                                                   | Detta             |
| . • F                                                                                                    | attura completa                                                                                     | 3 BRANNETTI RISTRUTT           | 16292901002  | 02/01/2024 02/0                                    | 1/20                                                                    | 1 - SE             | EDE 1                       |                                              |                            | -                         | AUTO-INVIO                              |                            | TD                                                                  | 01                                                   | fattu             |
| . • F                                                                                                    | attura incompleta                                                                                   | 4 EDENRED ITALIA Srl           | 09429840151  | 04/01/2024 04/0                                    | 1/20                                                                    | 2 - SE             | DE 2                        |                                              |                            |                           | AUTO-INVIO                              |                            | TD                                                                  | 01 🗋 主                                               | Stati o           |
| 2 • F                                                                                                    | attura completa                                                                                     | 6 Enel Energia S.p.A.          | 15844561009  | 09/01/2024 09/0                                    | 1/20                                                                    | 3 - SE             | EDE 3                       |                                              |                            |                           | AUTO-INVIO                              |                            | TD                                                                  | 01                                                   | fattu             |
| 2 • F                                                                                                    | attura completa                                                                                     | 6 Enel Energia S.p.A.          | 15844561009  | 10/01/2024 10/0                                    | 1/20                                                                    |                    |                             |                                              |                            |                           | AUTO-INVIO                              |                            | TD                                                                  | 01 🖸 🚽                                               | Mariaz            |
| 3 🔹 F                                                                                                    | attura incompleta                                                                                   | 12 GAROFOLO*MICHELA            | 11229381006  | 10/01/2024 10/0                                    | 1/20                                                                    |                    |                             |                                              |                            |                           | AUTO-INVIO                              |                            | TD                                                                  | 06 🔲                                                 | nrima             |
| . • F                                                                                                    | attura incompleta                                                                                   | 13 Banca Monte dei Paschi      | 01483500524  | 10/01/2024 10/0                                    | 1/20                                                                    |                    |                             |                                              |                            |                           | AUTO-INVIO                              |                            | TD                                                                  | 01 🔲 🄻                                               | prima             |
| 1 🔹 F                                                                                                    | attura completa                                                                                     | 3 BRANNETTI RISTRUTT           | 16292901002  | 10/01/2024 10/0                                    | 1/20                                                                    |                    |                             | Confer                                       | ma                         | Uscita                    | AUTO-INVIO                              |                            | TD                                                                  | 01                                                   | Iniz              |
|                                                                                                    | attura completa                                                                                     | 6 Enel Energia S.p.A.          | 15844561009  | 11/01/2024 11/0                                    | 1/20                                                                    |                    |                             | 2011101                                      |                            | 20000                     | AUTO-INVIO                              |                            | TD                                                                  | 01                                                   | Antep             |
| 2 🔹 F                                                                                                    | attura incompleta                                                                                   | 1 MULTISERVICES LEON           | 02115800662  | 12/01/2024 12/0                                    | 1/20                                                                    |                    |                             |                                              | п                          | nodifica                  | AUTO-INVIO                              |                            | TD                                                                  | 01 🗋                                                 | Contab            |
| 2 • F                                                                                                    |                                                                                                    | 6 Enel Energia S.p.A.          | 15844561009  | 13/01/2024 13/0                                    | 1/2024 13/01/2024                                                       | 0050066515 4       | 40,55                       |                                              |                            | CARICATA                  | AUTO-INVIO                              |                            | TD                                                                  | 01                                                   | dat               |
| 0 • F<br>0 • F<br>0 • F                                                                                                    | attura completa                                                                                     | 14 MANCILIDIA DOBEDTO          | 03999841004  | 15/01/2024 15/0                                    | 1/2024 15/01/2024                                                       | 50/2024            | 61,00                       |                                              |                            | CARICATA                  | AUTO-INVIO                              |                            | TD                                                                  | 01                                                   |                   |
| 0 • F<br>0 • F<br>0 • F                                                                                                    | attura completa<br>attura incompleta                                                                | 14 monterior and berrio        |              |                                                    |                                                                         |                    |                             |                                              |                            |                           |                                         |                            |                                                                     |                                                      | Preli             |
|                                                                                                    | attura completa<br>attura incompleta                                                                | Draw management                |              | Conto                                              | Descript                                                                |                    | 104 014                     | Drowne                                       | Dr. Mad                    |                           | Importo Al                              | 5a IV/A E                  | e Descript                                                          |                                                      |                   |
| 2 • F<br>2 • F<br>2 • F<br>Lines                                                                                                    | attura completa<br>attura incompleta                                                                | Prov. mappatura                |              | Conto<br>68/05/025 E                               | Descrizi                                                                | one                | UM Qtà                      | Prezzo                                       | Pr. Net                    | tto<br>450-49             | Importo Al<br>450.49                    | iq.IVA E                   | s. Descrizi                                                         | one a                                                | Asse              |
| O     O     O | attura completa<br>attura incompleta<br>1 Cliente/fornito<br>2 Cliente/fornito                      | Prov. mappatura                |              | Conto<br>68/05/025 E                               | Descrizi<br>inergia Elettrica                                           | ione               | UM Qtá<br>1,0               | Prezzo<br>00 450,49<br>00 45,06              | Pr. Nel                    | 450,49<br>45.06           | 450,49<br>45.05                         | iq IVA E<br>22<br>22       | s. Descrizi<br>SPESA PER L'ENE<br>SPESA PER L'ENE                   | RGIA - Energia ±                                     | Asseg             |
| 2 • F<br>2 • F<br>2 • F                                                                                                    | attura completa<br>attura incompleta<br>1 Cliente/fornito<br>2 Cliente/fornito<br>3 Cliente/fornito | Prov. mappatura<br>re<br>re    |              | Conto<br>68/05/025 E<br>68/05/025 E<br>68/05/025 E | Descrizi<br>inergia Elettrica<br>inergia Elettrica<br>inergia Elettrica | ione               | UM Q1à<br>1,0<br>1,0<br>1,0 | Prezzo<br>00 450,49<br>00 45,06<br>00 308,39 | Pr. Net                    | 450,49<br>45,06<br>308,39 | Importo Al<br>450,49<br>45,06<br>308,39 | iq.IVA E<br>22<br>22<br>22 | s Descrizi<br>SPESA PER L'ENE<br>SPESA PER L'ENE<br>SPESA PER L'ENE | RGIA - Energia ±<br>RGIA - Energia<br>RGIA - Energia | Asseg             |

### Redatto da – Matteo Manfredi

| <b>U</b> TeamSystem <sup>®</sup>                                                                                                    |
|----------------------------------------------------------------------------------------------------|
| Il programma permette in questa fase di optare per:                                                                                                    |
| <ul> <li>Assegnare l'UP alle sole fatture selezionate;</li> <li>assegnare l'unità produttive direttamente al fornitore/cliente;</li> <li>Creare delle regole di assegnazione automatica inserendo dei riferimenti che il sistema andrà a verificare all'interno dei tag della fatture xml;</li> </ul> |
| Vuoi memorizzare delle regole per l'attribuzione dell'ubicazione?                                                                                                    |
| Cliccando su Fornitore, è possibile vincolare il Cliente/Fornitore relativo alle fatture selezionate, alla Ditta / Sezionale (scelta consigliata quando si ha la certezza che tutte le fatture di tale soggetto, possano essere assegnate in maniera esclusiva).                                      |
| Cliccare su Regole, quando le fatture presentano degli elementi contraddistintivi tali da essere ricondotti ad una certa<br>Ditta / Sezionale.                                                                                                    |
| Nota bene: qualora si opti per la creazione di una regola, e siano state selezionate più fatture contemporaneamente e assegnate ad un'unica Ditta/Sezionale/Unità produttiva, occorre individuare gli elementi contraddistintivi di tutti i documenti selezionati.                                    |
| ECONS - EVAGYOFTGR - GAMMA - ECONS - 03000                                                                                                    |
| <u>No</u> <u>V</u> erifica <u>Eornitore</u> <u>R</u> egole                                                                                                    |
| Regole assegnazione dati                                                                                                    |

per approfondimenti in merito alla generazione delle regole di assegnazione (stesse regole anche per l'assegnazione dei sezionali), è possibile consultare le note operative relativa al modulo Fatturazione Elettronica Versione: 2023.00.02 (Versione update) Data di rilascio: 29/05/2023. (sono state già inoltrate ai referenti CIA e 01Sistemi a dicembre 2023 in occasione del corso sulla contabilità).

L'esito dell'assegnazione sarà evidente nell'elenco delle fatture come sotto esposto:

| Se  | 1 | Stato              | Cod. Ragione sociale      | IdCodice      | Dt. Notifica | Data Reg.  | Data doc.  | Nr. Doc.   | Totale    | Prima Nota | Quate Sez | . Prot. Iva | Pagament | c Stato Agyo | Flusso     | Uni. Pr. Descrizione Unit.Pr. | TD C | onserva | ta |
|-----|---|--------------------|---------------------------|---------------|--------------|------------|------------|------------|-----------|------------|-----------|-------------|----------|--------------|------------|-------------------------------|------|---------|----|
| C   | ٠ | Fattura completa   | 6 Enel Energia S.p.A.     | 15844561009   | 11/12/2023   | 11/12/2023 | 11/12/2023 | 0043973491 | 1.902,81  |            | 8008      |             |          | CARICATA     | AUTO-INVIO | 1 SEDE 1                      | TD01 |         |    |
| ▶ [ |   | Fattura completa   | 10 Coopservice S.coop.p.a | 00310180351   | 31/12/2023   | 31/12/2023 | 31/12/2023 | 9101067357 | 6.931,89  |            | 8008      |             |          | CARICATA     | AUTO-INVIO |                               | TD01 |         |    |
|     | • | Fattura completa   | 10 Coopservice S.coop.p.a | 00310180351   | 31/12/2023   | 31/12/2023 | 31/12/2023 | 9101067358 | 69,93     |            | 8008      |             |          | CARICATA     | AUTO-INVIO |                               | TD01 |         |    |
| C   | ٠ | Fattura completa   | 3 BRANNETTI RISTRUT       | I 16292901002 | 02/01/2024   | 02/01/2024 | 02/01/2024 | 1          | 22.855,30 |            | 8008      |             |          | CARICATA     | AUTO-INVIO |                               | TD01 |         |    |
|     | ٠ | Fattura incompleta | 4 EDENRED ITALIA Srl      | 09429840151   | 04/01/2024   | 04/01/2024 | 04/01/2024 | 018073     | 112,32    |            |           |             |          | CARICATA     | AUTO-INVIO |                               | TD01 |         | ±  |
|     | • | Fattura completa   | 6 Enel Energia S.p.A.     | 15844561009   | 09/01/2024   | 09/01/2024 | 09/01/2024 | 0050007730 | 562,91    |            |           |             |          | CARICATA     | AUTO-INVIO | 1 SEDE 1                      | TD01 |         |    |
| C   | • | Fattura completa   | 6 Enel Energia S.p.A.     | 15844561009   | 10/01/2024   | 10/01/2024 | 10/01/2024 | 0050020938 | 283,32    |            |           |             |          | CARICATA     | AUTO-INVIO | 1 SEDE 1                      | TD01 |         |    |
|     | ٠ | Fattura incompleta | 12 GAROFOLO*MICHELA       | 11229381006   | 10/01/2024   | 10/01/2024 | 10/01/2024 | 14         | 247,42    |            |           |             |          | CARICATA     | AUTO-INVIO |                               | TD06 |         |    |
|     | • | Fattura incompleta | 13 Banca Monte dei Pasch  | i 01483500524 | 10/01/2024   | 10/01/2024 | 10/01/2024 | 3020000889 | 35,73     |            |           |             |          | CARICATA     | AUTO-INVIO |                               | TD01 |         | ÷  |
| C   | ٠ | Fattura completa   | 3 BRANNETTI RISTRUT       | I 16292901002 | 10/01/2024   | 10/01/2024 | 10/01/2024 | 4          | 43.200,00 |            |           |             |          | CARICATA     | AUTO-INVIO |                               | TD01 |         |    |
|     | • | Fattura completa   | 6 Enel Energia S.p.A.     | 15844561009   | 11/01/2024   | 11/01/2024 | 11/01/2024 | 0050041044 | 1.732,39  |            |           |             |          | CARICATA     | AUTO-INVIO | 1 SEDE 1                      | TD01 |         |    |
|     | ٠ | Fattura incompleta | 1 MULTISERVICES LEON      | 02115800662   | 12/01/2024   | 12/01/2024 | 12/01/2024 | 3          | 18.300,00 |            |           |             |          | CARICATA     | AUTO-INVIO |                               | TD01 |         |    |
| C   | • | Fattura completa   | 6 Enel Energia S.p.A.     | 15844561009   | 13/01/2024   | 13/01/2024 | 13/01/2024 | 0050066515 | 440,55    |            |           |             |          | CARICATA     | AUTO-INVIO | 1 SEDE 1                      | TD01 |         | Ŷ  |
| E   |   | Fattura incompleta | 14 MANCIURIA ROBERTO      | 03999841004   | 15/01/2024   | 15/01/2024 | 15/01/2024 | 50/2024    | 61,00     |            |           |             |          | CARICATA     | AUTO-INVIO |                               | TD01 |         |    |
| C   | • | Fattura incompleta | 14 MANCIURIA ROBERTO      | 03999841004   | 15/01/2024   | 15/01/2024 | 15/01/2024 | 50/2024    | 61,00     |            |           |             |          | CARICATA     | AUTO-INVIO |                               | TD01 |         |    |

### U TeamSystem®

Nel caso in cui si dovessero assegnare in maniera analitica le suddivisioni UP (per es. su più UP per più conti di costo), allora si dovrà procedere con la suddivisione del saldo del conto entrando i variazione delle registrazione come di seguito esposto:

|                      | ☆            | ECONS - Console per l | la gestione de | elle fattu | ×           |                         |                         |           |          |                      |             |          |                          |            |            |          |                     | $\langle \rangle$ |
|----------------------|--------------|-----------------------|----------------|------------|-------------|-------------------------|-------------------------|-----------|----------|----------------------|-------------|----------|--------------------------|------------|------------|----------|---------------------|-------------------|
|                      | -            |                       |                |            | _           |                         |                         |           | TES      | TATA IVA             | DATI AGGI   | UNTIVI   |                          |            |            |          |                     |                   |
|                      | Fat<br>Digit | al Box Vi             | isto 🗸         | eta<br>No  | ote 🗋       | Da controllare<br>Autor | attura Non generata     | 0         | Ca       | usale                | Γ           | 236 9    | . <b>*</b>               | FATT. A    | CQUIST     | O PULIZ  |                     |                   |
| Ditta                |              | 80                    | II ~ 800       | ммові      | ILIARE MONT | EVERDE SRL              |                         |           | Da<br>Da | ta regist.<br>ta doc | ĺ           |          | 31/12/2023<br>31/12/2023 | 3          | )ata ricez | ione     |                     | 31/12/202         |
| <sup>-</sup> ornitor | e            | _                     | 10 Coop        | service    | S.coop.p.a. |                         |                         |           | N.C      | doc (prot.)          | [           |          | 1                        | / 0        | a 📃        | Sez.     | Esig. Ir            | nmediata          |
| Cambi                | a Ana        | agrafica              |                | 421        | 22 REGGIO   | ) EMILIA                |                         | RE        | N.       | doc.orig.            | 8           | 91010673 | 57                       |            |            |          |                     |                   |
| Ar                   | agra         | fica                  | 00310          | 018035     | 1           | 0                       | 0310180351              |           |          | Aostra righe d       | lescrittive |          |                          | ✓ Mostr    | a righe co | omplete  |                     | 0                 |
| Sel.                 | Ass.         | Provenienza m         | appatura       | -          | Conto       | Descrizione conto       | Descrizione             | Quantita' | Prezzo   | Pr. netto            | Tot. riga   | Cod.lva  | Iva 11 🛛 A               | Aliq/Nat T | ag Com     | ρ.       | Descrizione es      | itesa             |
|                      | 0            | Cliente/fornitore     |                | 1          | 68/05/132   | Spese per pulizie e vi  | Servizio di pulizia pre | 1,000     | 6.287,50 | 6.287,50             | 6.287,50    | 22       | 35 N6                    | .7 (       | •          | Servizi  | o di pulizia presso | Vs. locali di V   |
|                      | 0            | Cliente/fornitore     |                | 1          | 68/05/132   | Spese per pulizie e vi  | Servizio di pulizia ore | 1,000     | 69,93    | 69,93                | 69,93       | 22       | 35 N6                    | .7 (       | 9 🗆        | Servizi  | o di pulizia ordina | ia Casetta e      |
|                      | 0            | Cliente/fornitore     |                | 1          | 68/05/132   | Spese per pulizie e vi  | Forni. mat.igien. di c  | 1,000     | 574,46   | 574,46               | 574,46      | 22       | 35 N6                    | .7 (       | 9 🗆        | Forni. r | nat.igien. di cons. | Rev.Charge        |
|                      |              |                       |                |            |             |                         |                         |           |          |                      |             |          |                          |            |            |          |                     |                   |
|                      |              |                       |                |            |             |                         |                         |           |          |                      |             |          |                          |            |            |          |                     |                   |
|                      |              |                       |                |            |             |                         |                         |           |          |                      |             |          |                          |            |            |          |                     |                   |
|                      |              |                       |                |            |             |                         |                         |           |          |                      |             |          |                          |            |            |          |                     |                   |
|                      | Cont         | o                     | Descri         | zione c    | onto        | Importo                 | Da Data                 |           | A Data   | Ê                    | Impo        | nibile   | Es.                      | % Iva      | %          | Ind.     | Imposta             | Iva 11 .          |
|                      | 6            | 8/05/132 Spese p      | per pulizie e  | e vigilar  | nza         | 6.9                     | 931,89                  |           |          |                      |             | 6.931,   | 89 N6.7                  |            | 22         |          | 1.525               | ,02 35            |
|                      |              |                       |                |            |             |                         |                         |           |          | *                    |             |          |                          |            |            |          |                     |                   |
|                      | Co           | ndizioni pag.         | l li           | mporto     | pag.        | Scadenza                | Modalità p              | ag.       |          | <b>A</b>             |             |          |                          |            |            |          |                     |                   |
| Pagam                | ento         | completo              |                |            | 6.931,89    | 29/02/2024 Bo           | nifico                  |           |          |                      |             |          |                          |            |            |          |                     |                   |
|                      |              |                       |                |            |             |                         |                         |           |          | *                    |             |          |                          | Tot docur  | nonto      |          |                     | 6.021             |

#### Passo sul conto e si apre la suddivisione manuale:

| Data registrazione<br>Codice causale<br>N.doc (protocollo)<br>Importo operazione<br>ZIVA/CONTABILE DO<br>Imponibile | 31/12/2023           236         FATT.ACQUISTO           1         /         00           8.456,91   Ripartizione costil/ricavi per UP/Attivitä ETS  68/05/132 Spese per pulizie e vigilanza | PULIZIA,DEMOL.EDIF<br>9101067357 | Data doci<br>Residuo | umento 31/12/2023 (5)<br>0,00                |
|----------------------------------------------------------------------------------------------------|----------------------------------------------------------------------------------------------------|----------------------------------|----------------------|----------------------------------------------|
|                                                                                                    |                                                                                                    |                                  | Importo residuo      | 0,00                                         |
|                                                                                                    | O UP Descrizione UP                                                                                                    |                                  | Impor                | to                                           |
|                                                                                                    | Destinazione promiscua                                                                                                    |                                  |                      | 6.931,89                                     |
| Conto                                                                                                    | 01 SEDE 1                                                                                                    |                                  |                      |                                              |
| 40/00010                                                                                                    | 02 SEDE 2                                                                                                    |                                  |                      |                                              |
| 18/20/005                                                                                                    | 03 SEDE 3                                                                                                    |                                  |                      |                                              |
| 68/05/132                                                                                                    |                                                                                                    |                                  |                      |                                              |
|                                                                                                    |                                                                                                    |                                  |                      |                                              |
|                                                                                                    |                                                                                                    |                                  |                      |                                              |
|                                                                                                    |                                                                                                    |                                  |                      | -                                            |
|                                                                                                    |                                                                                                    |                                  |                      |                                              |
|                                                                                                    | a <u>Z</u> zera                                                                                                    |                                  | <u>C</u> onferma     | <u>V</u> aria <u>U</u> scita                 |
| _                                                                                                    |                                                                                                    |                                  |                      | Export Griglia F3 Tutto l'importo F7 Residuo |

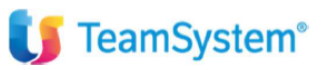

### STAMPE DI CONTROLLO SUDDIVISIONE UNITA' PRODUTTIVE – UTITLITY DI VERIFICA

La stampa per controllare la suddivisione delle UP si esegue dal comando MSIT  $\rightarrow$  situazione unità produttive, nel caso delle ditte ordinarie. MSITS  $\rightarrow$  situazione per unità produttive, nel caso delle ditte semplificate:

| Y TeamSystem (paghe-prod) X MSIT - St                            | tampa situazione conta 🗙   +                                                                                                    |                                                  |                                                                                                    | - a ×                                                                                                    |
|------------------------------------------------------------------|----------------------------------------------------------------------------------------------------|--------------------------------------------------|----------------------------------------------------------------------------------------------------|----------------------------------------------------------------------------------------------------|
| ← → C 😅 sisemplice-ts.01s.it/www/enc_url                         |                                                                                                    |                                                  |                                                                                                    | ☆ 🕫 👷 🎦 🛛 🔞 Paused 🗄                                                                                                    |
| ★ Bookmarks 🛛 🎁 TeamSystem   Portal 📲 Accesso all'acc            | count 📀 Tustena CRM Login 👣 Login Page 👣 POLYEDRO 🚸 Software Busine                                                                                                    | ss P 🧥 Redmine Teamsystem 🛛 🌀 Credenziali - Poly | red 👣 adminl2 / adminl2 🕝 Procedura guidata 🧧                                                              | Pannello di controll 🗢 OpenRefine 🛛 🔉 🕒 All Bookmarks                                                                                                    |
| ≡ <b>U</b> Studio Cerca nel menu                                 | Q                                                                                                    |                                                  | ب بو دو عه کې م                                                                                            | ô ^ m.manfredi / 01SISTEMI S.R.L. ( · ····                                                                                                    |
| ☆ MSIT - Stampa situazione contabile                             | e ordinar ×                                                                                                    |                                                  |                                                                                                    | < > ~                                                                                                    |
| © ≞ ✓ ☆ ? K < >                                                  | Я                                                                                                    |                                                  |                                                                                                    | la □ //                                                                                                    |
| 다 🗑 🗊 亩 🖪 ⓒ 🕒                                                    | Elaborazione MSIT - Standard                                                                                                    |                                                  |                                                                                                    | Limite n. 1 di 1                                                                                                    |
| PARAMETRI FILTRI OPZIONI DITT                                    | TE                                                                                                    |                                                  |                                                                                                    |                                                                                                    |
| Tipo elaborazione                                                | Situazione contabile                                                                                                    | •                                                | Formato Grafica                                                                                            |                                                                                                    |
| Data bilancio<br>Tipo stampa<br>Tipo valuta<br>Da data<br>A data | Situazione cienti Situazione dienti Situazione fornitori Situazione Economico/Patrimoniale Situazione comparata Situazione per unità produttive Situazione comparata per unità prod. | )                                                |                                                                                                    |                                                                                                    |
| Lingua                                                           | Calcolo costo del venduto<br>Contribuenti minimi<br>Calcolo comparato costo del venduto                                                                                              |                                                  |                                                                                                    |                                                                                                    |
| Da codice ditta<br>A codice ditta<br>Elenco ditte                | Q<br>Q                                                                                                    | ٩                                                | Per codice ditta     Per codice fiscale     Per ragione sociale     Per alias     In ordine di inserimento |                                                                                                    |
| Eunzioni Stampa                                                  |                                                                                                    | <u>V</u> aria <u>P</u> ross                      | imo <ind. av.=""></ind.>                                                                                   | preceDente Uscita                                                                                                    |
| start: MULTI versione: 2024.00.03 comando: MSIT - Stam           | npa situazioni contabili                                                                                                    |                                                  |                                                                                                    | TeamSystem Experience                                                                                                    |
| 📲 🔎 Cerca 🚺 🕻                                                    | 💶 🗘 🕥 🔍 🚍 🍅 😨 🔍 💁                                                                                                    |                                                  |                                                                                                    | الفتري من المعندي المحمد المحمد<br>المحمد المحمد المحمد المحمد المحمد المحمد المحمد المحمد المحمد المحمد المحمد المحمد المحمد المحمد المحمد المحمد المحمد المحمد المحمد المحمد المحمد المحمد المحمد المحمد المحمد<br>المحمد المحمد المحمد المحمد المحمد المحمد المحمد المحمد المحمد المحمد المحمد المحمد المحمد المحمد المحمد المحمد المحمد المحمد |

Il programma produrrà una stampa evidenziando tutte le unità produttive e con la corrispondete suddivisione dei consti e ricavi. Nel caso in cui siano stati contabilizzati costi o ricavi non considerati suddivisibili (come da elenco prodotto da STAPDC3) questi non verranno presi in considerazione:

| :          | ITUAZIONE ECONOMICA PER UNITA' PRODUTTIVA AL 31/12/2024 |                  |                | Pagina 1  |
|------------|---------------------------------------------------------|------------------|----------------|-----------|
| Codice : 1 | 682001 SEDE 1                                           |                  |                |           |
| Punto      | Promiscuo No Prevalente No Data inizio/fine             |                  |                |           |
|            |                                                         | Valore contabile | Valore fiscale | %         |
|            | Costi                                                   |                  |                |           |
| 58/05/225  | ABBUONI SU VENDITE                                      | 10,00            | 10,00          | (%100,00) |
| ***        | Totale Costi                                            | 10,00            | 10,00          |           |
|            | Ricavi                                                  |                  |                |           |
| 58/10/005  | RICAVI PER PRESTAZ. DI SERVIZI                          | 409,84           | 409.84         | (% 29,07) |
| 58/10/015  | LAVORAZIONI C/TERZI                                     | 1.000,00         | 1.000.00       | (% 70,93) |
| ***        | Totale Ricavi                                           | 1.409,84         | 1.409,84       | × - /     |
|            | Differenza ricavi costi                                 | 1.399,84         | 1.399,84       |           |

# U TeamSystem®

| Codice : 2 |      | SEDE 2               |            |    |                  |                  |                |         |
|------------|------|----------------------|------------|----|------------------|------------------|----------------|---------|
| Punto      | Pr   | romiscuo No          | Prevalente | No | Data inizio/fine |                  |                |         |
|            |      |                      |            |    |                  | Valore contabile | Valore fiscale | %       |
|            | Co   | sti                  |            |    |                  |                  |                |         |
| 58/05/225  | AB   | BUONI SU VENDIT      | E          |    |                  | 10,00            | 10,00          | (%100,0 |
| ***        | Tot  | tale Costi           |            |    |                  | 10,00            | 10,00          |         |
|            | Ric  | cavi                 |            |    |                  |                  |                |         |
| 58/10/015  | LAV  | VORAZIONI C/TER      | ZI         |    |                  | 1.049,18         | 1.049,18       | (%100,0 |
| ***        | Tot  | tale Ricavi          |            |    |                  | 1.049,18         | 1.049,18       |         |
|            | Diff | ferenza ricavi costi |            |    |                  | 1.039.18         | 1.039.18       |         |

| Ditta     | IMMO  | BILIARE MONTEVERDE      | SRL                 |                    |       | Codice attivita' | 682001 -       |           |
|-----------|-------|-------------------------|---------------------|--------------------|-------|------------------|----------------|-----------|
| 8008      | Via N | lariano Fortuny 16/a    |                     |                    |       | Codice fiscale   | 01885960581    |           |
|           | 0019  | 6 ROMA                  |                     | RM                 |       | Partita IVA      | 01018471001    |           |
|           |       |                         |                     |                    |       |                  |                |           |
|           | S     | ITUAZIONE ECONOMIC      | A PER UNITA' PRODUT | TIVA AL 31/12/2024 |       |                  |                | Pagina 3  |
|           |       |                         |                     |                    |       |                  |                |           |
| Codice :  | 3     | SEDE 3                  |                     |                    |       |                  |                |           |
| Punto     |       | Promiscuo No            | Prevalente No       | Data inizio/fine   |       |                  |                |           |
|           |       |                         |                     |                    |       |                  |                | 1         |
|           |       |                         |                     |                    | Valor | e contabile      | Valore fiscale | %         |
|           |       |                         |                     |                    |       |                  |                |           |
|           |       | Ricavi                  |                     |                    |       |                  |                |           |
| 58/10/005 | 5     | RICAVI PER PRESTA       | Z. DI SERVIZI       |                    |       | 163,93           | 163,93         | (%100,00) |
| ***       |       | Totale Ricavi           |                     |                    |       | 163,93           | 163,93         |           |
|           |       |                         |                     |                    |       |                  |                |           |
|           |       | Differenza ricavi costi |                     |                    |       | 163,93           | 163,93         |           |
|           |       |                         |                     |                    |       |                  |                |           |

| PROSPE | TTO RIEPILOGAT    | IVO % DEI RIO | CAVI SUDDIVISE PER NUMERO PUNTO     |               |             | Pagina | 4 |
|--------|-------------------|---------------|-------------------------------------|---------------|-------------|--------|---|
|        |                   |               |                                     |               |             |        |   |
|        |                   |               |                                     |               |             |        |   |
|        |                   |               |                                     |               |             |        |   |
| Punto  | Unita' produttive | Attività'     | Descrizione                         | Totale Ricavi | % su ricavi |        |   |
|        |                   |               |                                     |               |             |        |   |
|        | 0                 | 682001        | Componenti a destinazione promiscua | 0,00          |             |        |   |
|        | 1                 | 682001        | SEDE 1                              | 1.409,84      | 53,75       |        |   |
|        | 2                 |               | SEDE 2                              | 1.049,18      | 40,00       |        |   |
|        | 3                 |               | SEDE 3                              | 163,93        | 6,25        |        |   |
|        | 0                 | **            | TOTALE PUNTO                        | 2.622,95      |             |        |   |
|        |                   |               |                                     |               |             |        |   |

## 🔰 TeamSystem<sup>®</sup>

### Un controllo sulla suddivisione potrà essere fatto anche dal comando **MINQUP o MINQSUP** per le ditte semplificate:

| Ditta    | 8008 🤍   | IMMO     | BILIARE MONTEVERD | E SRL                           | Val | uta Euro                 | Pagina 1                          |
|----------|----------|----------|-------------------|---------------------------------|-----|--------------------------|-----------------------------------|
| Da data  | 01/0     | 1/2024 3 |                   |                                 |     |                          | -                                 |
| A data   | 31/1     | 2/2024 🗊 |                   |                                 | le  | эі.                      | 0                                 |
| Conto    | 5810005  | ۹,       |                   |                                 |     | Saldo periodo precedente |                                   |
| Varia    | Data Reg | Nr.doc   | Data doc.         | Cau Descrizione                 |     | Importo                  | Saldo                             |
| 01       |          |          |                   |                                 |     |                          |                                   |
| 02       |          |          |                   |                                 |     |                          |                                   |
| 03       |          |          |                   |                                 |     |                          |                                   |
| 04       |          |          |                   |                                 |     |                          |                                   |
| 05       |          |          | SEL               | FZIONE UNOTA' PRODUTTIVA SU CUI |     |                          |                                   |
| 06       |          |          |                   | RICERCARE IL CONTO              |     |                          |                                   |
| 07       |          |          |                   |                                 |     |                          |                                   |
| 08       |          |          |                   |                                 |     |                          |                                   |
| 09       |          |          |                   |                                 |     |                          |                                   |
| 10       |          |          |                   |                                 |     |                          |                                   |
| 11       |          |          |                   |                                 |     |                          |                                   |
| 12       |          |          |                   |                                 |     |                          |                                   |
| 13       |          |          |                   |                                 |     |                          |                                   |
| 14       |          |          |                   |                                 |     |                          |                                   |
|          |          |          |                   |                                 |     |                          |                                   |
|          |          |          |                   |                                 |     |                          |                                   |
|          |          |          |                   |                                 |     |                          |                                   |
| Eunzioni |          |          | <u>S</u> tampa    |                                 |     | Inserisci dind           | Av.> <u>U</u> scita               |
|          |          |          |                   |                                 |     |                          |                                   |
|          |          |          |                   |                                 |     | F2                       | F4 Unita produttive SF9 Abbandona |

#### VERIFICA ED ATTRIBUZIONE DELLA SUDDIVISIONE

I costi e ricavi non suddivisi e quindi rimasti a destinazione "promiscua", saranno valorizzati, dalla stampa MSIT → stampa per unità produttive, in una sezione specifica. Nell'esempio di seguito esposto si può vedere una ricavo non suddiviso trai i componenti a destinazione promiscua:

| Ditta            | IMMC  | BILIARE MONTEVERDE SRL                                  |      | Codice attivita'                         | 682001 -                                   |               |
|------------------|-------|---------------------------------------------------------|------|------------------------------------------|--------------------------------------------|---------------|
| 8008             | Via M | ariano Fortuny 16/a                                     |      | Codice fiscale                           | 01885960581                                |               |
|                  | 00196 | 6 ROMA RM                                               |      | Partita IVA                              | 01018471001                                |               |
|                  | S     | TUAZIONE ECONOMICA PER UNITA' PRODUTTIVA AL 31/12/20    | 24   |                                          |                                            | Pagina        |
| Codice :         | 0     | Componenti a destinazione promiscua                     |      |                                          |                                            |               |
|                  |       |                                                         |      |                                          |                                            |               |
|                  |       |                                                         |      |                                          |                                            |               |
|                  |       |                                                         | Valo | re contabile                             | Valore fiscale                             | %             |
|                  |       | Ricavi                                                  | Valo | re contabile                             | Valore fiscale                             | %             |
| 58/10/025        | 5     | Ricavi<br>NOLEGGI DI IMP. E MACCHINARI                  | Valo | re contabile<br>100.000,00               | Valore fiscale                             | %             |
| 58/10/025<br>*** | 5     | Ricavi<br>NOLEGGI DI IMP. E MACCHINARI<br>Totale Ricavi | Valo | re contabile<br>100.000,00<br>100.000,00 | Valore fiscale<br>100.000,00<br>100.000,00 | %<br>(%100,00 |

In questo caso, ed in tutti i casi in cui è necessario modificare la destinazione di un costo o ricavo rilevante ai fini delle UP, è possibile effettuare una registrazione di giroconto in primanota che chiude il conto non suddiviso e lo riapre con la suddivisione corretta.

Nel caso di attribuzione dell'unità produttive per un ricavo non suddiviso (e quindi promiscuo) sarà sufficiente effettuare un giroconto per movimentare il saldo del conto di ricavo in dare, senza effettuare nessuna assegnazione UP, e movimentare il conto in avere effettuando in questo caso l'assegnazione corretta. Stessa operatività si avrà per i costi non suddivisi.

La causale dovrà essere una causale diversi a diversi (si può usare la 677), la data di registrazione è libera.

# 🔰 TeamSystem®

### Esempio di movimentazione del saldo del conto di ricavo in dare:

|                     |                              | valuta             | Euro     | Documento in | Euro |
|---------------------|------------------------------|--------------------|----------|--------------|------|
| Data registrazione  | 31/03/2024                   |                    |          |              |      |
| Causale             | 677 GIROCONTO UP             | ATTRIBUZIONE UP    | <u>D</u> |              |      |
|                     |                              |                    |          |              |      |
|                     |                              |                    |          |              |      |
| Numero documento    |                              | Data documento     | 3        |              |      |
| MOVIMENTI CONTABILI |                              |                    | Residuo  |              | 0,00 |
| Conto               | Descrizione                  | Causale aggiuntiva | Segno    | Impo         | to   |
| 58/10/025 🔍         | NOLEGGI DI IMP. E MACCHINARI | ATTRIBUZIONE UP    | D        | )            | *    |
| ۹.                  |                              |                    |          |              |      |
| ٩,                  |                              |                    |          |              |      |
| Q                   |                              |                    |          |              |      |
| Q                   |                              |                    |          |              |      |
| Q                   |                              |                    |          |              |      |
| Q                   |                              |                    |          |              |      |
| 9                   |                              |                    |          |              |      |
| Q                   |                              |                    |          |              | 8    |

### Al momento della suddivisione cliccare su AZZERA per stornare il saldo promiscuo:

|                 | 58/10/025   | NOLEGGI DI IMP. E MACCHINARI | Importo Totale<br>Importo residuo |               | 100.000,00 D<br>100.000,00 |
|-----------------|-------------|------------------------------|-----------------------------------|---------------|----------------------------|
| O UP            |             | Descrizione UP               | Importo                           |               |                            |
|                 | Destinazion | e promiscua                  |                                   |               |                            |
| 01              | SEDE 1      |                              |                                   |               |                            |
| 02              | SEDE 2      |                              |                                   |               |                            |
| 03              | SEDE 3      |                              |                                   |               |                            |
|                 |             |                              |                                   |               |                            |
| a <u>Z</u> zera |             |                              | Conferma                          | <u>V</u> aria | <u>U</u> scita             |

Inserire lo stesso saldo del conto di ricavo nella contropartita in avere avendo cura di suddividere tutto l'importo senza lasciare nulla a promiscuo:

|        | 58/10/025 NOLEGGI DI IMP. E MACCHINARI | Importo Totale<br>Importo residuo | 100.                          | .000,00 A      |
|--------|----------------------------------------|-----------------------------------|-------------------------------|----------------|
| O UP   | Descrizione UP                         | Impo                              | to .                          | <b>^</b>       |
|        | Destinazione promiscua                 |                                   |                               |                |
| 01     | SEDE 1                                 |                                   |                               | 50.000,00      |
| 02     | SEDE 2                                 |                                   |                               | 10.000,00      |
| 03     | SEDE 3                                 |                                   |                               | 40.000,00      |
|        |                                        |                                   |                               | ×              |
| aZzera |                                        | <u>C</u> onferma                  | ⊻aria                         | <u>U</u> scita |
|        |                                        | Export Griglia                    | F3 Tutto l'importo F7 Residuo | sF9 Abbandona  |

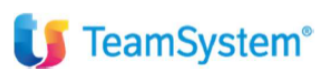

Eseguire la stampa MSIT  $\rightarrow$  stampa per unità produttive per assicurarsi che non sia rimasto più nessun saldo a promiscuo.

| Ditta IMI  | OBILIARE MONTEVERDE SRL                |                    | Codice attivita' | 682001 -       |           |
|------------|----------------------------------------|--------------------|------------------|----------------|-----------|
| 8008 Via   | Mariano Fortuny 16/a                   |                    | Codice fiscale   | 01885960581    |           |
| 001        | 96 ROMA                                | RM                 | Partita IVA      | 01018471001    |           |
|            | SITUAZIONE ECONOMICA PER UNITA' PRODUT | TIVA AL 31/12/2024 |                  |                | Pagina 1  |
| Codice : 1 | 682001 SEDE 1                          |                    |                  |                |           |
| Punto      | Promiscuo No Prevalente No             | Data inizio/fine   |                  |                |           |
|            |                                        |                    | Valore contabile | Valore fiscale | %         |
|            | Costi                                  |                    |                  |                |           |
| 58/05/225  | ABBUONI SU VENDITE                     |                    | 10,00            | 10,00          | (% 0,02)  |
| 58/10/025  | NOLEGGI DI IMP. E MACCHINARI           |                    | 50.000,00        | 50.000,00      | (% 99,98) |
| ***        | Totale Costi                           |                    | 50.010,00        | 50.010,00      |           |
|            | Ricavi                                 |                    |                  |                |           |
| 58/10/005  | RICAVI PER PRESTAZ. DI SERVIZI         |                    | 409,84           | 409,84         | (% 29,07) |
| 58/10/015  | LAVORAZIONI C/TERZI                    |                    | 1.000,00         | 1.000,00       | (% 70,93) |
| ***        | Totale Ricavi                          |                    | 1.409,84         | 1.409,84       |           |
|            | Differenza ricavi costi                |                    | 48.600,16-       | 48.600,16-     |           |

<u>È altresì possibile entrare in variazione delle registrazioni su cui non è stata fatta la suddivisione e completare la</u> suddivisione confermando le contropartite di ricavo o di costo.

### OPERATIVITA' NEL CASO DI ATTIVAZIONE DELLE UP IN CORSO D'ANNO – BONIFICA/SUDDIVISIONE DEI SALDI

nel caso si dovessero attivare la UP in corso d'anno, essendo le registrazioni contabili già eseguite, sarà necessario eseguire lo storno del saldo dei conti evidenziati nella stampa della MSIT → unità produttive.

Con la creazione ed attivazione in ANADITTE delle UP, tutti i conti rilevanti ai fini della suddivisione risulteranno presenti nella componente e destinazione promiscua. In questo caso i ricavi, fino a quando non saranno tutti suddivisi correttamente, verranno mostrati anche nelle altre unità produttive oltre che a quella promiscua.

L'operatore dovrà procedere come indicato in precedenza e suddividere i saldi per toglierli dalla destinazione promiscua. Di seguito un esempio di come si visualizza una MSIT  $\rightarrow$  unità produttive dopo l'attivazione in ANADITTE.

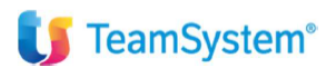

| Codice : 0 | Componenti a destinazione promiscua |        |                  |                |           |
|------------|-------------------------------------|--------|------------------|----------------|-----------|
|            |                                     |        | Valore contabile | Valore fiscale | %         |
|            | Costi                               |        |                  |                |           |
| 66/20/005  | MATERIE DI CONSUMO C/ACQUISTI       |        | 411,98           | 411,98         | (% 3,06   |
| 66/30/020  | COMBUSTIB. PER RISCALDAMENTO        |        | 199,47           | 199,47         | (% 1,48   |
| 66/30/025  | CANCELLERIA                         |        | 398,81           | 398,81         | (% 2,96   |
| 66/30/055  | SPESE ACCESSORIE SU ACQUISTI        |        | 180,53           | 180,53         | (% 1,34   |
| 66/30/060  | ACQUISTI BENI COSTO UNIT.<516,46    |        | 98,35            | 98,35          | (% 0,73   |
| 68/05/005  | TRASPORTI SU ACQUISTI               |        | 1,75             | 1,75           | (% 0,01   |
| 68/05/025  | ENERGIA ELETTRICA                   |        | 141,47           | 141,47         | (% 1,05   |
| 68/05/040  | GAS RISCALDAMENTO                   |        | 247,18           | 247,18         | (% 1,83   |
| 68/05/045  | ACQUA                               |        | 135.92           | 135.92         | (% 1.01   |
| 68/05/065  | MANUT, E RIPAR, -IMPIANTI TELEFON.  | (% 20) | 98,36            | 78.69          | (% 0.73   |
| 68/05/080  | PEDAGGI AUTOSTRADALI                | (/     | 86.72            | 86,72          | (% 0.64   |
| 68/05/132  | SERVIZI DI PULIZIA                  |        | 654.00           | 654.00         | (% 4.86   |
| 68/05/261  | COMP. PROF. ATTINENTI ATTIVITA'     |        | 468.00           | 468.00         | (% 3.48   |
| 68/05/290  | PUBBLICITA'                         |        | 300.00           | 300.00         | (% 2.23   |
| 68/05/346  | SPESE PER VIAGGI                    |        | 115.20           | 115.20         | (% 0.85   |
| 68/05/350  | MENSA AZ APPALTATAPBUONI PASTO      |        | 1 691 57         | 1 691 57       | (% 12.58  |
| 68/05/365  | SERVIZIO SMALTIMENTO RIEILITI       |        | 70.00            | 70.00          | (% 0.5    |
| 68/05/407  | ALTRI COSTI PER SERVIZI             |        | 2 746 99         | 2 746 99       | (% 20.4/  |
| 68/05/505  | ALTRI COSTI PER SERVIZI             |        | 786.85           | 786.85         | (% 5.8    |
| 68/51/501  | BANCARI                             |        | 523 78           | 523.78         | (% 3.89   |
| 70/05/010  | EITTI PASSIVI (BENI IMMOBILI)       |        | 3 308 00         | 3 308 00       | (% 24.61  |
| 70/05/020  | SPESE CONDOMINIALI/SE IN AFEITTO    |        | 300.00           | 300.00         | (% 2.2)   |
| 70/05/101  | NOLEGGIO DEDUCIBILE                 |        | 218.47           | 218.47         | (96 1 63  |
| 84/05/005  | IMPOSTA DI ROLLO                    |        | 4.00             | 4.00           | (% 0.0    |
| 94/10/01E  | APPONAMENTI DIVISTE CIODNALI        |        | 250.00           | 250.00         | (% 0,02   |
| ***        | Tatala Casti                        |        | 12 427 40        | 12 417 72      | (30 1,00  |
|            | Totale Costi                        |        | 13.437,40        | 13.417,73      |           |
|            | Ricavi                              |        |                  |                |           |
| 58/10/600  | Ricavi Da Assegno Unico             |        | 147,54           | 147,54         | (% 1,36   |
| 58/10/601  | Ricavi Da Gestione Casella Posta    |        | 172.13           | 172.13         | (% 1.58   |
| 58/10/602  | Ricavi Da Contabilita' Iva          |        | 2.102.05         | 2.102.05       | (% 19.40  |
| 58/10/611  | Ricavi Da Contratti Affitto, Com    |        | 24,59            | 24,59          | (% 0.22   |
| 58/10/613  | Ricavi Da Fiscalita Locale          |        | 16.39            | 16.39          | (% 0.15   |
| 58/10/617  | Ricavi Da Modelli F24               |        | 14,75            | 14,75          | (% 0.13   |
| 58/10/619  | Ricavi Da Modello Upf               |        | 106.56           | 106.56         | (% 0.98   |
| 58/10/623  | Ricavi Da Paghe Colf E Badanti      |        | 143,44           | 143,44         | (% 1.32   |
| 58/10/630  | Ricavi Da Varie Assistenza Tecni    |        | 1.382.28         | 1.382.28       | (% 12.76  |
| 58/10/631  | Ricavi Da Varie Fiscali             |        | 1.205.01         | 1,205,01       | (% 11.12  |
| 58/10/632  | Ricavi da Compensi Caf              |        | 5.517.00         | 5.517.00       | (% 50.93  |
| ***        | Totale Ricavi                       |        | 10.831,74        | 10.831,74      | (10.00,00 |
|            |                                     | -      |                  |                |           |
|            | Differenza ricavi costi             |        | 2.605,66-        | 2.585,99-      |           |
|            |                                     |        |                  |                |           |

| S          | TUAZIONE ECONOMICA PER UNITA' PRODUTTIVA AL 31/12/2024 |                  |                | Pagina 2  |
|------------|--------------------------------------------------------|------------------|----------------|-----------|
| Codice : 1 | 011140 SEDE 1                                          |                  |                |           |
| Punto      | Promiscuo No Prevalente No Data inizio/fine            |                  |                |           |
|            |                                                        | Valore contabile | Valore fiscale | %         |
|            | Ricavi                                                 |                  |                |           |
| 58/10/600  | Ricavi Da Assegno Unico                                | 147,54           | 147,54         | (% 1,36)  |
| 58/10/601  | Ricavi Da Gestione Casella Posta                       | 172,13           | 172,13         | (% 1,58)  |
| 58/10/602  | Ricavi Da Contabilita' Iva                             | 2.102,05         | 2.102,05       | (% 19,40) |
| 58/10/611  | Ricavi Da Contratti Affitto, Com                       | 24,59            | 24,59          | (% 0,22)  |
| 58/10/613  | Ricavi Da Fiscalita Locale                             | 16,39            | 16,39          | (% 0,15)  |
| 58/10/617  | Ricavi Da Modelli F24                                  | 14,75            | 14,75          | (% 0,13)  |
| 58/10/619  | Ricavi Da Modello Upf                                  | 106,56           | 106,56         | (% 0,98)  |
| 58/10/623  | Ricavi Da Paghe Colf E Badanti                         | 143,44           | 143,44         | (% 1,32)  |
| 58/10/630  | Ricavi Da Varie Assistenza Tecni                       | 1.382,28         | 1.382,28       | (% 12,76) |
| 58/10/631  | Ricavi Da Varie Fiscali                                | 1.205,01         | 1.205,01       | (% 11,12) |
| 58/10/632  | Ricavi da Compensi Caf                                 | 5.517,00         | 5.517,00       | (% 50,93) |
| ***        | Totale Ricavi                                          | 10.831,74        | 10.831,74      |           |
|            | Differenza ricavi costi                                | 10.831,74        | 10.831,74      |           |

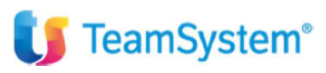

#### SITUAZIONE ECONOMICA PER UNITA' PRODUTTIVA AL 31/12/2024

| Codice :  | 2 | SEDE 2                 |               |   |                  |                  |                |           |
|-----------|---|------------------------|---------------|---|------------------|------------------|----------------|-----------|
| Punto     |   | Promiscuo No           | Prevalente N  | 0 | Data inizio/fine |                  |                |           |
|           |   |                        |               |   |                  | Valore contabile | Valore fiscale | %         |
|           |   | Ricavi                 |               |   |                  |                  |                |           |
| 58/10/600 |   | Ricavi Da Assegno L    | Inico         |   |                  | 147,54           | 147,54         | (% 1,36)  |
| 58/10/601 |   | Ricavi Da Gestione (   | Casella Posta |   |                  | 172,13           | 172,13         | (% 1,58)  |
| 58/10/602 |   | Ricavi Da Contabilita  | ' Iva         |   |                  | 2.102,05         | 2.102,05       | (% 19,40) |
| 58/10/611 |   | Ricavi Da Contratti A  | ffitto, Com   |   |                  | 24,59            | 24,59          | (% 0,22)  |
| 58/10/613 |   | Ricavi Da Fiscalita L  | ocale         |   |                  | 16,39            | 16,39          | (% 0,15)  |
| 58/10/617 |   | Ricavi Da Modelli F2   | 4             |   |                  | 14,75            | 14,75          | (% 0,13)  |
| 58/10/619 |   | Ricavi Da Modello U    | pf            |   |                  | 106,56           | 106,56         | (% 0,98)  |
| 58/10/623 |   | Ricavi Da Paghe Col    | f E Badanti   |   |                  | 143,44           | 143,44         | (% 1,32)  |
| 58/10/630 |   | Ricavi Da Varie Assi   | stenza Tecni  |   |                  | 1.382,28         | 1.382,28       | (% 12,76) |
| 58/10/631 |   | Ricavi Da Varie Fisca  | ali           |   |                  | 1.205,01         | 1.205,01       | (% 11,12) |
| 58/10/632 |   | Ricavi da Compensi     | Caf           |   |                  | 5.517,00         | 5.517,00       | (% 50,93) |
| ***       |   | Totale Ricavi          |               |   |                  | 10.831,74        | 10.831,74      |           |
|           |   |                        |               |   |                  |                  |                |           |
|           |   | Differenza ricavi cost | i             |   |                  | 10.831,74        | 10.831,74      |           |

Pagina 3

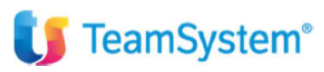

### UTILITY DI VERIFICA DI SUDDIVISIONE - MUCONSUP -

Esiste una utility, comando **MUCONSUP**, che può essere utilizzata por controllare nel dettaglio se ci sono conti non suddivisi correttamente. Si tratta di una utility nata espressamente per suddividere le unità produttive nel caso di contabilità di Enti terzo Settore, ma può essere utilizzata anche nel caso in questione.

Questa utility permette di individuare i conti con una destinazione promiscua e ne permette la suddivisione attraverso la registrazione in contabilità in automatico dello storno del saldo da suddividere tra le varie UP. In sostanza esegue in automatico la registrazione descritta in precedenza per eseguire la bonifica manuale.

| Ditta<br>Data Elaboraziona | 8002 MIMMOBILIARE MONTEVERDE SRL       | A data mavimanti |                | 21/12/2024 |         |           |      |  |
|----------------------------|----------------------------------------|------------------|----------------|------------|---------|-----------|------|--|
|                            | 01/04/2024 Da data movimenti 01/01/202 | A data movimenti |                | 31/12/2024 |         |           |      |  |
| Conto                      | Descrizione conto                      | Saldo            | Segno          | Imp. da as | segnare | Unit.ass. | Desc |  |
| 58/10/600                  | Ricavi Da Assegno Unico                | 147,54           | A              |            |         |           |      |  |
| 58/10/601                  | Ricavi Da Gestione Casella Posta       | 172,13           | Α              |            |         |           |      |  |
| 58/10/602                  | Ricavi Da Contabilita' Iva             | 2.102,05         | Α              |            |         |           |      |  |
| 58/10/611                  | Ricavi Da Contratti Affitto, Com       | 24,59            | A              |            |         |           |      |  |
| 58/10/613                  | Ricavi Da Fiscalita Locale             | 16,39            | A              |            |         |           |      |  |
| 58/10/617                  | Ricavi Da Modelli F24                  | 14,75            | A              |            |         |           |      |  |
| 58/10/619                  | Ricavi Da Modello Upf                  | 106,56           | A              |            |         |           |      |  |
| 58/10/623                  | Ricavi Da Paghe Colf E Badanti         | 143,44           | A              |            |         |           |      |  |
| 58/10/630                  | Ricavi Da Varie Assistenza Tecni       | 1.382,28         | A              |            |         |           |      |  |
| 58/10/631                  | Ricavi Da Varie Fiscali                | 1.205,01         | A              |            |         |           |      |  |
| 0                          | Unità Prod / FTS                       | Impoi            | rto dià assedr | nato       | Importo | finale    |      |  |
| 01 SEDE 1                  |                                        |                  |                |            |         |           |      |  |
| 02 SEDE 2                  |                                        |                  |                |            |         |           |      |  |
| 03 SEDE 3                  |                                        |                  |                |            |         |           |      |  |
| 00 Unità p                 | omiscua                                |                  |                |            |         | 106.56    |      |  |

Per procedere sarà necessario passare tutti i conti e verificare, nel dettaglio di suddivisione, se ci sono assegnazioni a promiscuo. Se presenti sarà possibile attribuire il saldo all'unità produttiva.

L'azione di attribuzione potrà essere fatta per tutti i conti non suddivisi della lista, alla conferma verrà richiesta la causale da utilizzare e la descrizione per effettuare le registrazione di giroconto:

| Ditta<br>Data Elaborazione | 8008 Q<br>29/03/2024 3 | IMMOBILIARE MON<br>Da data movimenti | TEVERDE SRL             | 024 🗉 🛛 A data r | novimenti |              | 31/12/2024       |                |           |           |        |
|----------------------------|------------------------|--------------------------------------|-------------------------|------------------|-----------|--------------|------------------|----------------|-----------|-----------|--------|
| Conto                      |                        | Descrizione conto                    |                         | Sal              | do        | Segno        | Imp. da assegnar | e              | Unit.ass. | Desc      | A      |
| 58/05/225                  | ABBUONI SU VENDITE     |                                      |                         |                  | 20,00     | D            |                  |                |           |           |        |
| 58/10/005                  | RICAVI PER PRESTAZ. I  | DI SERVIZI                           |                         |                  | 573,77    | A            |                  |                |           |           |        |
| 0                          |                        | Unità Prod. / ETS                    |                         |                  | Import    | o già assegi | nato             | Importo finale |           |           |        |
| 01 SEDE 1                  |                        |                                      |                         |                  |           |              |                  |                | 10,00     |           |        |
| 02 SEDE 2                  |                        |                                      |                         |                  |           |              |                  |                | 10,00     |           |        |
| 00 Unità prov              | micoua                 |                                      |                         |                  |           |              |                  |                |           |           | _      |
| oo onita proi              | mscua                  |                                      |                         |                  |           |              |                  |                |           |           |        |
|                            |                        |                                      |                         |                  |           |              |                  |                |           |           |        |
|                            | Dat                    | a registrazione<br>lice causale      | 29/03/2024<br>677 ASSEG | NAZIONE UP       |           |              |                  |                |           |           | ,      |
| unità Prod.                | Tab. conti             |                                      |                         |                  | <u>C</u>  | onferma      | <u>V</u> aria    | <u>U</u> scita |           | Inserisci | Uscita |
|                            |                        |                                      |                         |                  |           |              |                  |                |           |           | (TOU)  |
|                            |                        |                                      |                         |                  |           |              |                  |                |           |           | F9 0   |

Il programma MUCONSUP potrebbe mostrare dei conti dove non è possibile procedere con l'utility a gestire la bonifica della suddivisione (questo potrebbe accadere quando in fase di assegnazione sempre da MUCONSUP non si

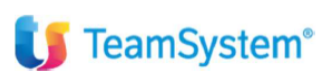

<u>attribuisca tutto il saldo del conto a destinazione promiscua oppure in altri situazioni particolari</u>). In questo caso sarà necessario procedere manualmente con una registrazione o con la variazione delle registrazioni manuale:

| itta             | 8002 A IMMOBILIARE MONTEVERDE SRL       |                  |                |           | -         |           |           |      |  |
|------------------|-----------------------------------------|------------------|----------------|-----------|-----------|-----------|-----------|------|--|
| ata Elaborazione | 01/04/2024 Da data movimenti 01/01/2024 | A data movimenti |                | 31/12/202 | 4 🖸       |           |           |      |  |
| Conto            | Descrizione conto                       | Saldo            | Seano          | Imp. da   | assegnare |           | Unit.ass. | Desc |  |
| 58/10/600        | Ricavi Da Assegno Unico                 | 147,54           | A              |           |           |           |           |      |  |
| 58/10/601        | Ricavi Da Gestione Casella Posta        | 172,13           | A              |           |           |           |           |      |  |
| 58/10/602        | Ricavi Da Contabilita' Iva              | 2.102,05         | Α              |           |           |           |           |      |  |
| 58/10/611        | Ricavi Da Contratti Affitto, Com        | 24,59            | Α              |           |           |           |           |      |  |
| 58/10/613        | Ricavi Da Fiscalita Locale              | 16,39            | Α              |           |           |           |           |      |  |
| 58/10/617        | Ricavi Da Modelli F24                   | 14,75            | A              |           |           |           |           |      |  |
| 58/10/619        | Ricavi Da Modello Upf                   | 106,56           | A              |           | 6,56      | •         |           |      |  |
| 58/10/623        | Ricavi Da Paghe Colf E Badanti          | 143,44           | A              |           |           |           |           |      |  |
| 58/10/630        | Ricavi Da Varie Assistenza Tecni        | 1.382,28         | A              |           |           |           |           |      |  |
| 58/10/631        | Ricavi Da Varie Fiscali                 | 1.205,01         | A              |           |           |           |           |      |  |
| 0                | Unità Prod. / ETS                       | Impo             | rto già assegr | nato      | Impo      | rto final | e         |      |  |
| 01 SEDE          | 1                                       |                  |                |           |           |           |           |      |  |
| 02 SEDE          | 2                                       |                  |                | 100,00    |           |           | 100,00    |      |  |
| 03 SEDE          | 3                                       |                  |                |           |           |           |           |      |  |
| 00 Unità p       | promiscua                               |                  |                |           |           |           |           |      |  |
|                  |                                         |                  |                |           |           |           |           |      |  |